## How To Withdraw a Requisition

## Complete the following steps to withdraw a requisition.

Log into <u>Stratus Financials</u> using Company Single Sign-On.

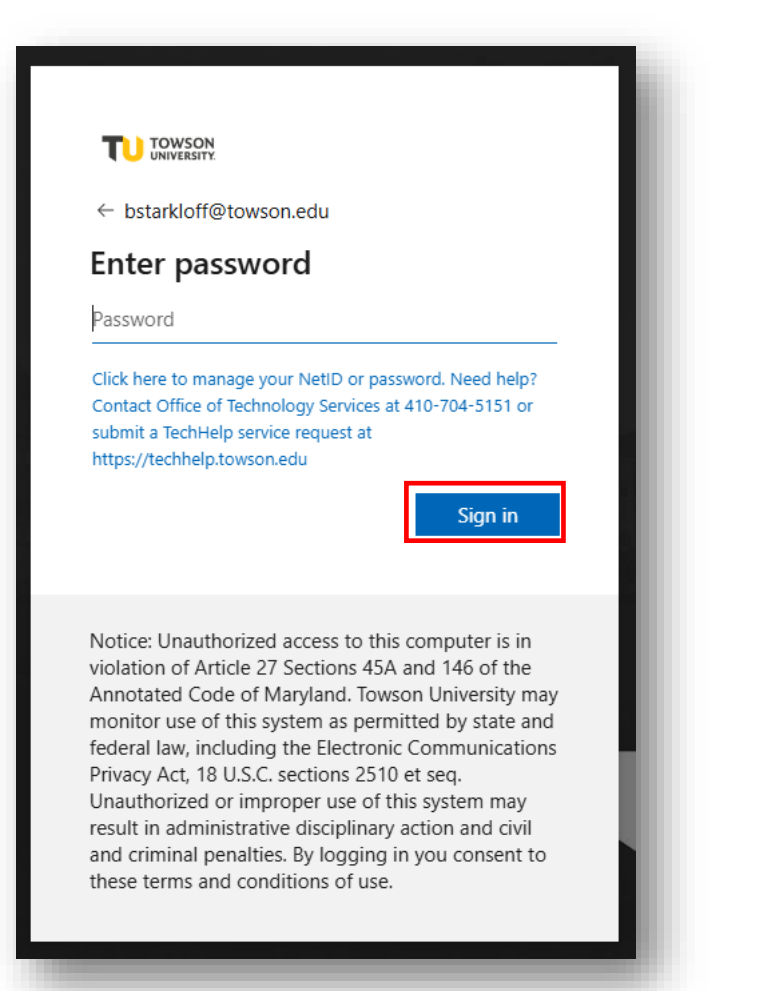

Navigate to the Procurement tab and select Purchase Requisitions (New).

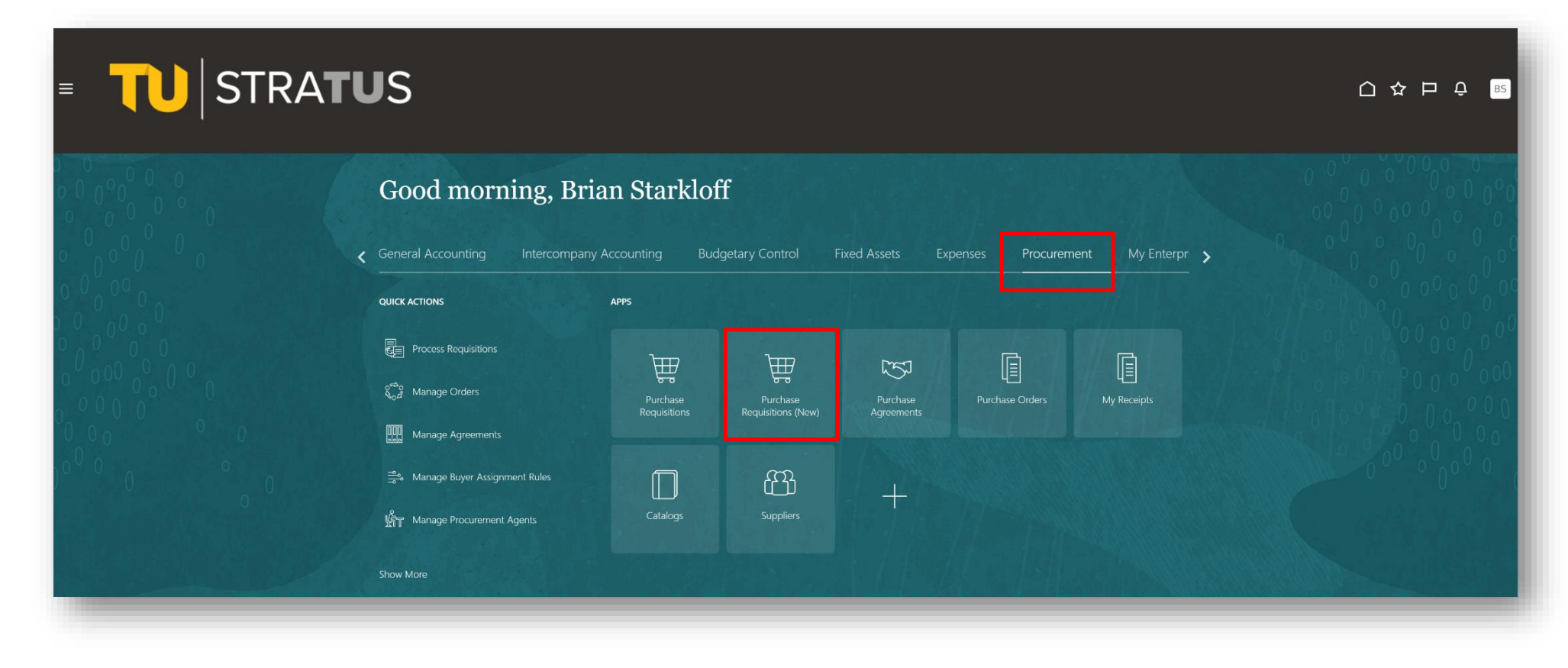

If you want to withdraw a requisition that is pending approval, select it from My recent requisitions:

| Create Noncatalog Request                                                              |                                                                                                    |  |  |
|----------------------------------------------------------------------------------------|----------------------------------------------------------------------------------------------------|--|--|
|                                                                                        |                                                                                                    |  |  |
| My recent requisitions                                                                 |                                                                                                    |  |  |
|                                                                                        |                                                                                                    |  |  |
|                                                                                        |                                                                                                    |  |  |
| Pending approval Requisition REQ0005315                                                | Delivered Requisition REQ0004160                                                                    |  |  |
| Pending approval Requisition REQ0005315 Professional Development                       | Delivered Requisition REQ0004160 Professional Development                                           |  |  |
| Pending approval Requisition REQ0005315 Professional Development 1 Line                | Delivered Requisition REQ0004160 Professional Development 1 Line Purchase Order TOW0002519          |  |  |
| Pending approval Requisition REQ0005315 Professional Development 1 Line                | Delivered Requisition REQ0004160<br>Professional Development<br>1 Line<br>Purchase Order TOW0002519 |  |  |
| Pending approval Requisition REQ0005315 Professional Development 1 Line Date Submitted | Delivered Requisition REQ0004160 Professional Development 1 Line Purchase Order TOW0002519 Buver    |  |  |

Select the Line(s) you want to withdraw from this req by clicking on the three dots (...) to the right of the line. Then select Withdraw.

| Entered By Brian Starkloff Cr | eation Date 12/3/24     |                   |                                                                                                    |
|-------------------------------|-------------------------|-------------------|----------------------------------------------------------------------------------------------------|
|                               |                         |                   |                                                                                                    |
| Description                   |                         | Justification     |                                                                                                    |
| Professional Development      |                         |                   |                                                                                                    |
| Subtotal                      | Estimated Tax           | Approval Amount   | Funds Status                                                                                                    |
| \$15,368.00                   | \$0.00                  | \$15,368.00       | Not reserved                                                                                                    |
| > More information            |                         |                   |                                                                                                    |
| Lines                         |                         |                   |                                                                                                    |
|                               |                         | Cost Center 20830 |                                                                                                    |
| Pending approval Pr           | rofessional Development | \$15,368.00       |                                                                                                    |
| Pending approval Pr           | rofessional Development | \$15,368.00       | View Line Details                                                                                                    |
| Pending approval Pr           | rofessional Development | \$15,368.00       | View Line Details         View Approvers                                                                                                    |
| Pending approval Pr           | rofessional Development | \$15,368.00       | View Line Details      View Approvers      Edit                                                                                                    |
| Pending approval Pr           | rofessional Development | \$15,368.00       | Image: Constraint of the second second s |

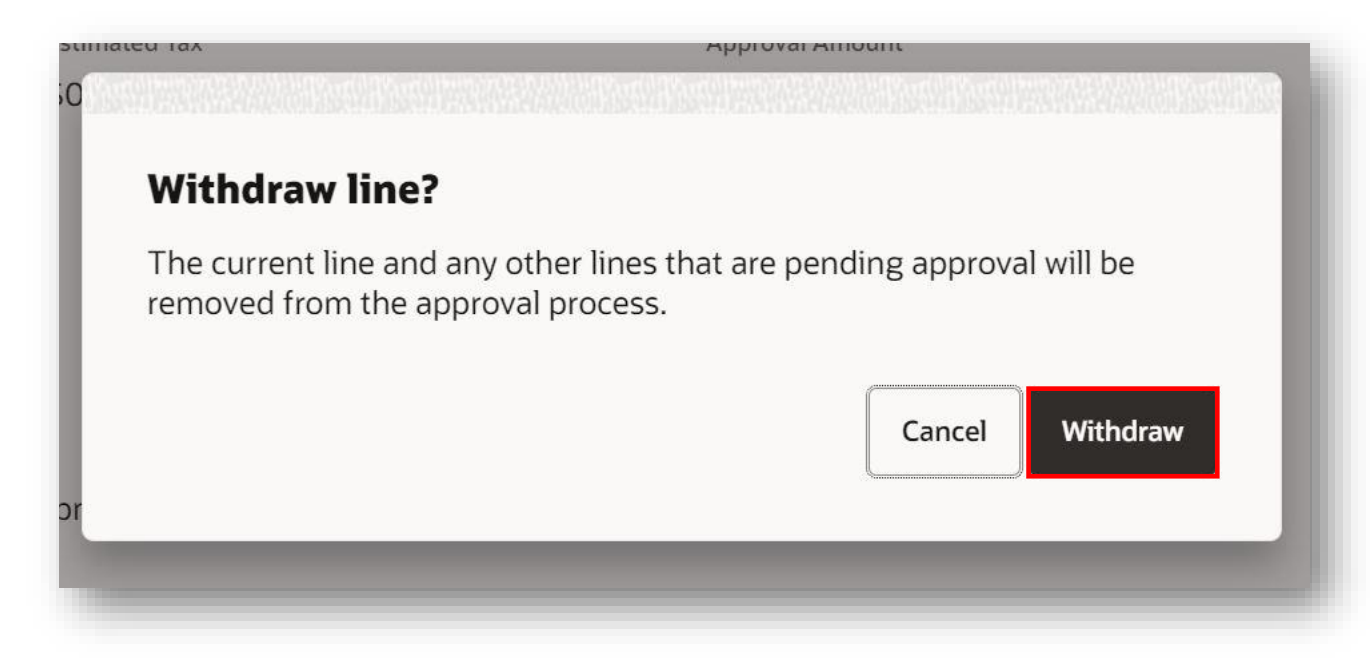